# LIVETEXT

# **ASSIGNMENT SUBMISSION (COURSE SIDE)**

Please use the following guidelines to submit an assignment in LiveText. These instructions may be used for the CITI Training, Maryland Teacher Technology Standards (MTTS), Teacher Performance Assessment (edTPA), Portfolios, or any other course assignments.

#### STEP ONE:

LOGIN to your LiveText account at www.livetext.com

Note: If you have forgotten your password, please use the "Forgot" link on the LiveText homepage.

#### STEP TWO:

#### FIND YOUR ASSIGNMENT, THEN CLICK THE **BEGIN ASSIGNMENT** BUTTON.

| CITI Training Submission     Not submitted July 30, 2016 |
|----------------------------------------------------------|
| Begin Assignment                                         |
| AOFF 101 - Section 102                                   |

# **STEP THREE:**

Click the **Create Document** button to access the template.

| С | ITI Training Submission                  |                                                                                                    |
|---|------------------------------------------|----------------------------------------------------------------------------------------------------|
|   | Assignment Details<br>Required Templates | O CITI Training 7.14 Create Document                                                                                                  |
|   | Optional Resources                       | 원 Student Faculty CITI Submission.pdf 0.59M 호                                                                                         |
|   |                                          | riease scan your completed CHT Training document and submit using the instructions provided. See RESOURCES section below for details. |

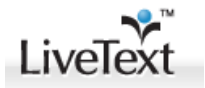

#### **STEP FOUR:**

You will see – the template for your assignment. It will have an overview section with directions for adding required artifacts (files, pictures, text, etc.). Note: There may be a left-side menu – be sure to click all menu items to see entire assignment.

### SELECT EDIT TO ACCESS SECTIONS YOU NEED TO EDIT OR ADD ARTIFACTS TO.

| CITI Training Document                                              | + 🖉 Manage Content |
|---------------------------------------------------------------------|--------------------|
| Upload your document here. Select "Edit" to begin.                  | Edit 🛅             |
| 1 No text or image added. To add text and images: <u>click here</u> |                    |
|                                                                     |                    |

#### STEP FIVE:

ADD ARTIFACTS USING **INSERT IMAGE** AND/OR **FILE ATTACHMENT** TABS. You may also add text in the white space.

| <pre>score to click seve to the seve to the seve to the seve to click seve to click se</pre>                                                                                                    | insere in the state of the state of the stat |                                                                                                    |
|----------------------------------------------------------------------------------------------------|----------------------------------------------------------------------------------------------------|----------------------------------------------------------------------------------------------------|
| Sector tables<br>Sector tables<br>Sector | Save Changes Cancel Save & Finish                                                                                                    |                                                                                                    |
| Section like     Be sure to click     Sure & Finish   to save your changes.      STEP SIX:   Once you have completed the assignment, return to the top of the template. SELECT      STEP SEVEN:   Make sure the template is attached. Add comments, if you like. At the bottom, CLICK    Training Submits     Training Submits       Submit Assignment                                                                                                    | Section Editor                                                                                                    |                                                                                                    |
|                                                                                                    | Section title                                                                                                    | Upload your document here. Select "Edit" to begin.                                                                                                    |
| Be sure to click Swe & Finish   to save your changes.   Step SIXE Once you have completed the assignment, return to the tog of the template. SELECT Charlent to Assignment Step Seven: Submit Assignment Submit Assignment For submit Assignment For submit Assi                                                                                                    |                                                                                                    | Format - Font - Size - Ca Ca Ca Ca Ca F B I U S X, X' A- O- E Z Z Z H H T E C Q = X X X C Source V B                                                                                                    |
| STEP SIX:<br>Once you have completed the assignment, return to the top of the template. SELECT Attach to Assignment SELECT SELECT SELECT SUBDIC Assignment SubDict Assignment SubDict Assignment CLICK CLICK C                                                                                                    | Be sure to click                                                                                                    | Save & Finish to save your changes.                                                                                                    |
| Once you have completed the assignment, return to the top of the template. SELECT     Step Seven:     Make sure the template is attached. Add comments, if you like. At the bottom, CLICX   Submit Assignment   I Training Submission      submit Assignment    Peterset    Submit Assignment    Peterset    Submit Assignment    Peterset    Submit Assignment    Peterset    Submit Assignment    Peterset    Submit Assignment        Submit Assignment        Submit Assignment                                                                                                    | STEP SIX:                                                                                                    |                                                                                                    |
| Attach to Assignment<br>Attach to Assignment<br>Attach to Assignment<br>Attach to Assignment<br>Attach to Assignment<br>Attach to Assignment<br>Attach to Assignment<br>Attach to Assignment<br>Submit Assignment<br>Attach to Assignment<br>Submit Assignment<br>Attach to Assignment<br>Attach to Assignment<br>Attach                                                                                       |                                                                                                    |                                                                                                    |
| STEP SEVEN:<br>Make sure the template is attached. Add comments, if you like. At the bottom, CLICK<br>ITraining Submission<br>Protected for asgence base submited to your returber.<br>Protected Cli Training 2.14<br>Optional Resource<br>Statement Pacified<br>Training Submit Assignment details                                                                                                    | Once you have co                                                                                                    | mpleted the assignment, return to the <b>top</b> of the template, <b>SFLECT</b>                                                                                                    |
| STEP SEVEN:<br>Make sure the template is attached. Add comments, if you like. At the bottom, CLICK<br>ITraining Submitson<br>Training Submit Assignment<br>Exercise<br>Description<br>Rease san your completed CTT Training document and submit using the instructions provided. See RESOURCES section below for details.<br>Lescription<br>Rease san your completed CTT Training document and submit using the instructions provided. See RESOURCES section below for details.<br>Lescription<br>Rease san your completed CTT Training document and submit using the instructions provided. See RESOURCES section below for details.                                                                                                    |                                                                                                    |                                                                                                    |
| STEP SEVEN:<br>Make sure the template is attached. Add comments, if you like. At the bottom, CLICK<br>TI Training Submission<br>graduoted tore segment has been submeted to your instructor.<br>graduoted tore segment has been submeted to your instructor.<br>Massignment Details<br>Documents © CLI Januarg 2.14<br>Disconal Resource<br>Description Pease scan your completed CITI Training document and submit using the instructors provided. See RESOURCES section below for details.<br>Description Pease scan your completed CITI Training document and submit using the instructors provided. See RESOURCES section below for details.                                                                                                    | ,                                                                                                    | in proceed the assignment, recard to the templater of the templater of the                                                                                                    |
| STEP SEVEN:<br>Make sure the template is attached. Add comments, if you like. At the bottom, CLCC<br>Traines Submission<br>wave the term the term term term term term term term ter                                                                                                    | ,                                                                                                    |                                                                                                    |
| STEP SEVEN:<br>Make sure the template is attached. Add comments, if you like. At the bottom, CLICX<br>TIraining Submit Assignment<br>eraulation to versus<br>eraulation to versus<br>eraul                                                                                             |                                                                                                    |                                                                                                    |
| Make sure the template is attached. Add comments, if you like. At the bottom, CLICK   Description   Please scan your completed CH1 training document and submit using the instructions provided. See RESOURCES section below for details.     Description     Please scan your completed CH1 training document and submit using the instructions provided. See RESOURCES section below for details.                                                                                                    |                                                                                                    |                                                                                                    |
| Make sure the template is attached. Add comments, if you like. At the bottom, CLCC   Thraining Submitsion   Thraining Submitsed or assignment her been submitted to your instruction     graduational Resource   Optional Resource   Optional Resource   Description Plase scan your completed CTI training document and submit using the instructions provided. See RESOURCES section heliow for details.   Universe   Submit Assignment                                                                                                    | STEP SEVEN:                                                                                                    |                                                                                                    |
| Ti Training Submission graulationg Your assignment has been submitted to your instructor. Assignment Details Documents ID (Til Training 7.14 Detail ID Detail ID Detai                                                                                                    | STEP SEVEN:                                                                                                    |                                                                                                    |
| TI Training Submission graduations four assignment has been submitted to your instructor.  Assignment Details Document Citt Training 7.14  Optional Resource  Citt Training document and submit using the instructions provided. See RESOURCES section below for details.  List Marce Submission  Stor Marce Submission  (Citt Submission perf 0.55M Citt Submission perf 0.55M Citt                                                                                                    | STEP SEVEN:                                                                                                    | aplate is attached. Add comments, if you like. At the bottom. <b>CLICK</b>                                                                                                    |
| graduations 1 Your assignment has been submitted to your instructor.<br>Assignment Details<br>Document © CTI Training 7.14<br>Optional Resource ©<br>Exclusion Faculty CTI Submission pdf 0.59% €<br>Description Please scan your completed CITI Training document and submit using the instructions provided. See RESOURCES section below for details.<br>Stor More >                                                                                                    | STEP SEVEN:<br>Make sure the ten                                                                                                    | nplate is attached. Add comments, if you like. At the bottom, <b>CLICK</b>                                                                                                    |
| gratuations 1 vour assignment has been submitted to your instructor.<br>Assignment Details<br>Document © CIII Training 7.14<br>Optional Resources<br>© Student Faculty CIII Submission pdf 0.59% €<br>Description Please scan your completed CIII Training document and submit using the instructions provided. See RESOURCES section below for details.<br>Stor More ><br>Utburgers Submission                                                                                                    | STEP SEVEN:<br>Make sure the ten                                                                                                    | nplate is attached. Add comments, if you like. At the bottom, <b>CLICK</b>                                                                                                    |
| Assignment Details       ● Avaiting Assessment         Documents       © CIII Training 7.14         Optional Resource       ©         Biscient Faculty CIII Submission perf 0.55 M €         Description       Please scan your completed CIII Training document and submit using the instructions provided. See RESOURCES section below for details.                                                                                                    | STEP SEVEN:<br>Make sure the ten                                                                                                    | nplate is attached. Add comments, if you like. At the bottom, <b>CLICK</b>                                                                                                    |
| Documents       © CTI Training 7.14         Optional Resources       © Student Faculty CTT Submission pdf 0.59M         Description       Please scan your completed CTI Training document and submit using the instructions provided. See RESOURCES section below for details.         Store Marce S                                                                                                    | STEP SEVEN:<br>Make sure the ten<br>Il Training Submission                                                                                                    | nplate is attached. Add comments, if you like. At the bottom, <b>CLICK</b>                                                                                                    |
| Optional Resource               Student Faculty CTTI Submission.pdf 0.59M €           Description              Please scan your completed CITI Training document and submit using the instructions provided. See RESOURCES section below for details.                 Show More >           Under work of the state of the state of the                                                                                                    | STEP SEVEN:<br>Make sure the ten<br>II Training Submission<br>patulationsi Your assignment has been submitted to<br>Assignment Details                                                                                                    | nplate is attached. Add comments, if you like. At the bottom, <b>CLICK</b>                                                                                                    |
| Description Please scan your completed CITI Training document and submit using the instructions provided. See RESOURCES section below for details.                                                                                                    | STEP SEVEN:<br>Make sure the ten<br>TI Training Submission<br>gratulationsi Your assignment has been submitted to<br>Assignment Details<br>Documents                                                                                                    | nplate is attached. Add comments, if you like. At the bottom, <b>CLICK</b> your instructor.                                                                                                    |
| Show More > Withdraw Submission ① Go Back                                                                                                    | STEP SEVEN:<br>Make sure the ten<br>TI Training Submission<br>gratulational Your assignment has been submitted to<br>Assignment Details<br>Documents<br>Optional Resources                                                                                                    | nplate is attached. Add comments, if you like. At the bottom, <b>CLICK</b> your instructor.  • Availing 2.14  • Student Facility CTT Submission part 0.55M *                                                                                                    |
| Withdraw Submission 💿 Go Back                                                                                                    | STEP SEVEN:<br>Make sure the ten<br>TI Training Submission<br>gratulational Your assignment has been submitted to<br>Assignment Details<br>Documents<br>Optional Resources<br>Description                                                                                                    | nplate is attached. Add comments, if you like. At the bottom, <b>CLICK</b> your instructor.          • ctil training 2.14         • ctil training 2.14         • ctil training 2.14         • ctil training 2.14         • ctil training 2.14         • ctil training 2.14         • ctil training 2.14         • ctil training document and submit using the instructions provided. See RESOURCES section below for details. |
|                                                                                                    | STEP SEVEN:<br>Make sure the ten<br>Il Training Submission<br>gradulational Your assignment has been submitted to<br>Assignment Detailis<br>Documents<br>Optional Resources<br>Description                                                                                                    | nplate is attached. Add comments, if you like. At the bottom, CLICK  Submit Assignment  ver restructor.  Completed CITI Training document and submit using the instructions provided. See RESOURCES section below for details.  Please scan your completed CITI Training document and submit using the instructions provided. See RESOURCES section below for details.                                                        |

Note: You may withdraw a submission if the instructor has not viewed or begun the process of scoring your assignment. After making revisions, please resubmit.